# Samkørsel af data og datamining

Brug af data til bæredygtig udvikling og vækst

Afdelingschef Jens Bligaard SEGES Digital

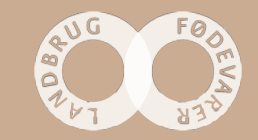

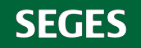

### Alle Mark Online data samles i Dansk Markdatabase I dag: Ca 85% af det dyrkede areal

|                                                                                                    | 14 - 16 - 1<br>14<br>15                                                                                                    | 10.0           | ing             |                                                                                                    |                                                                                                    |                |          |                                                                                                    |
|----------------------------------------------------------------------------------------------------|----------------------------------------------------------------------------------------------------|----------------|-----------------|----------------------------------------------------------------------------------------------------|----------------------------------------------------------------------------------------------------|----------------|----------|----------------------------------------------------------------------------------------------------|
|                                                                                                    | -                                                                                                    | 42.5           |                 |                                                                                                    | April 1                                                                                                    | pin 144        |          |                                                                                                    |
|                                                                                                    | 10                                                                                                    |                | 2 feet-eas      | -                                                                                                    | 21.46                                                                                                    | COLUMN T       |          |                                                                                                    |
|                                                                                                    | 24                                                                                                    | 18 1           | g layers        | and the second second s | 101-00                                                                                                    | - ter          |          |                                                                                                    |
|                                                                                                    |                                                                                                    | 18.1           | if the set.     | Space Bank                                                                                                    | 62-144                                                                                                    | (5) well       |          |                                                                                                    |
|                                                                                                    | 94                                                                                                    | 18.1           | 11 Marine       | Industry Industry                                                                                                    | 22.49                                                                                                    | 10.0 1000      |          |                                                                                                    |
|                                                                                                    | 11                                                                                                    | 1.0            | 10 units        | ternet .                                                                                                    | 10.00                                                                                                    | Col Market     |          |                                                                                                    |
|                                                                                                    |                                                                                                    | 67.1           | to install      | Sales .                                                                                                    | 10.04                                                                                                    | (83) David     |          |                                                                                                    |
|                                                                                                    | int .                                                                                                    | 18             | 12 100 14       | THE OWNER                                                                                                    |                                                                                                    | 0.94           |          |                                                                                                    |
|                                                                                                    |                                                                                                    |                |                 | the part of the root                                                                                                    | 100.000                                                                                                    | -              |          |                                                                                                    |
|                                                                                                    |                                                                                                    |                | to have under   | 54                                                                                                    |                                                                                                    | 121.54         |          |                                                                                                    |
|                                                                                                    | 28                                                                                                    | 1.5            |                 | in Arrent                                                                                                    | 101.00                                                                                                    | 141            | -        |                                                                                                    |
|                                                                                                    | 1                                                                                                    | - 10           | US into part of | the part of the                                                                                                    | 1/10                                                                                                    | and the second |          |                                                                                                    |
|                                                                                                    | 1                                                                                                    | 18             | CS Married      | the pay starts, or                                                                                                    |                                                                                                    | AP1            |          |                                                                                                    |
|                                                                                                    | 41                                                                                                    | 18             | the loss period | farger 100                                                                                                    | 11.1                                                                                                    | m12w           | -        |                                                                                                    |
|                                                                                                    | 14                                                                                                    | 10             | 18 tares        | tanky .                                                                                                    | 21.4                                                                                                    | 101.000        |          |                                                                                                    |
|                                                                                                    | M                                                                                                    |                | UN MARKED       | and a                                                                                                    |                                                                                                    | MIC STR        |          |                                                                                                    |
|                                                                                                    | 24                                                                                                    | 48             | all second      | -                                                                                                    | 61.0                                                                                                    | 921947         |          |                                                                                                    |
|                                                                                                    | 1                                                                                                    | 16             | All Desired     | -                                                                                                    |                                                                                                    | #1.3W          |          | 100.00                                                                                                    |
|                                                                                                    | 24                                                                                                    |                | 15 400-00       | -                                                                                                    | 814                                                                                                    |                | -        | 12.2                                                                                                    |
|                                                                                                    | 34                                                                                                    | 11             | 11,995-68       | -                                                                                                    |                                                                                                    |                | -        | Market Contraction                                                                                                    |
|                                                                                                    | 214                                                                                                    |                | Carl Carl       | -                                                                                                    | -                                                                                                    |                | 415      |                                                                                                    |
|                                                                                                    | Sugar Sugar 4                                                                                                    | -              | -               |                                                                                                    | Sand and Designation of                                                                                                    |                |          |                                                                                                    |
|                                                                                                    | and a second                                                                                                    | -              | 100             |                                                                                                    | Annal .                                                                                                    |                |          |                                                                                                    |
|                                                                                                    | and the second                                                                                                    | -              |                 |                                                                                                    | And in case of                                                                                                    | 100            | N. 18    |                                                                                                    |
|                                                                                                    | Instantia and                                                                                                    |                | 100             |                                                                                                    | Margin Street of Street, or other                                                                                                    | 10.4           | - Market |                                                                                                    |
|                                                                                                    | (and other                                                                                                    | -              | 100             |                                                                                                    | Techni Pasier                                                                                                    |                | STAR.    |                                                                                                    |
|                                                                                                    | and a statement                                                                                                    |                | 100             |                                                                                                    | Supplements of the local division of the local division of the loc |                |          |                                                                                                    |
|                                                                                                    | and Colored                                                                                                    |                | -               | -                                                                                                    | Contractor Sciences                                                                                                    | See            | 10.00    | Hard of the second second                                                                                                    |
|                                                                                                    | that you                                                                                                    | -              | 10.0            | -14                                                                                                    | THE OWNER.                                                                                                    |                | -        | Barriel Plan provide                                                                                                    |
| 1000 COL                                                                                                    | in the second later                                                                                                    | 40000          | 187             | 105                                                                                                    | Barrissian Internet                                                                                                    | 3              |          |                                                                                                    |
| - Andrew -                                                                                                    | Salahan Per                                                                                                    | 1000           | 11.0            |                                                                                                    | and the second                                                                                                    |                |          | Relation of the second                                                                                                    |
| and the second second s | (Sandination                                                                                                    | and the second | 100             |                                                                                                    | And Street all store                                                                                                    |                | -        | And it is not in the second second se |
|                                                                                                    | (Instrument                                                                                                    | -              |                 |                                                                                                    |                                                                                                    |                | -        |                                                                                                    |
|                                                                                                    | August -                                                                                                    | 1.2            |                 |                                                                                                    |                                                                                                    |                | -        | and the second second                                                                                                    |
|                                                                                                    |                                                                                                    |                |                 | -                                                                                                    |                                                                                                    | -              | -        |                                                                                                    |
| -                                                                                                    |                                                                                                    | 100            |                 |                                                                                                    |                                                                                                    |                |          |                                                                                                    |
|                                                                                                    |                                                                                                    | 11             | -               |                                                                                                    |                                                                                                    | All and        |          |                                                                                                    |
| Contraction of the local division of the local division of the loc |                                                                                                    | 2.41.11        |                 |                                                                                                    |                                                                                                    |                | -        |                                                                                                    |
|                                                                                                    | See. 1                                                                                                    | 100            |                 |                                                                                                    |                                                                                                    |                | -        |                                                                                                    |
|                                                                                                    |                                                                                                    | -              |                 |                                                                                                    |                                                                                                    |                |          |                                                                                                    |
|                                                                                                    |                                                                                                    |                |                 |                                                                                                    | 1000                                                                                                    |                |          | 100 miles                                                                                                    |
| 1.0                                                                                                    |                                                                                                    |                |                 |                                                                                                    |                                                                                                    |                | 100      |                                                                                                    |
|                                                                                                    |                                                                                                    | -              |                 |                                                                                                    |                                                                                                    |                |          |                                                                                                    |
| 100 C                                                                                                    | -                                                                                                    | -              |                 |                                                                                                    | A COLOR                                                                                                    |                |          |                                                                                                    |
|                                                                                                    | and the second second s |                |                 | 100                                                                                                    |                                                                                                    |                | -        |                                                                                                    |

SEGES

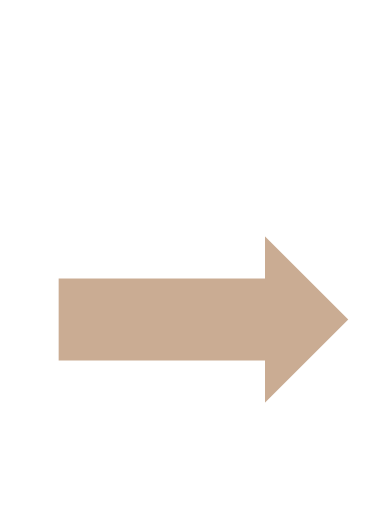

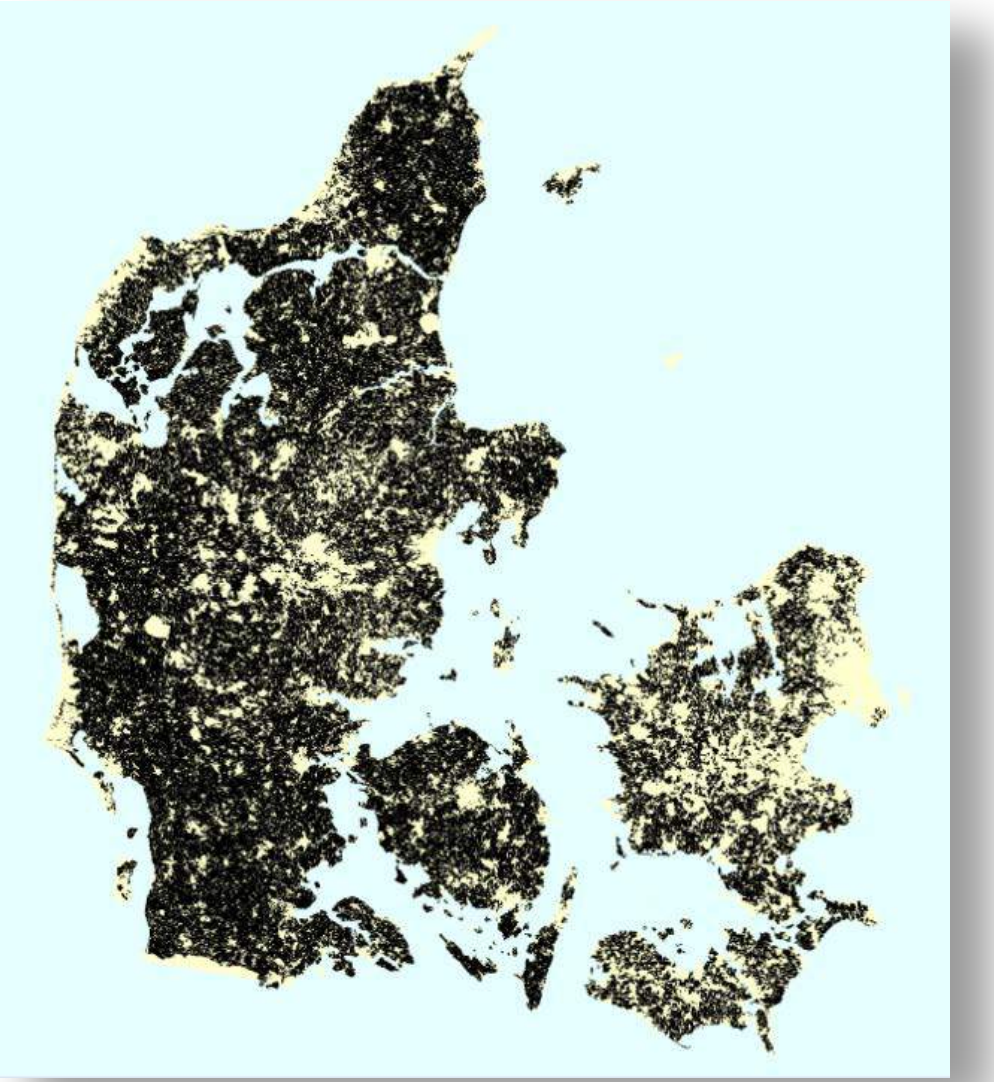

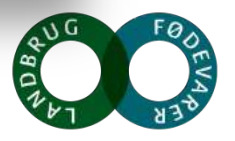

### Alle Mark Online data samles i Dansk Markdatabase Heraf ca 8% økologiske bedrifter!

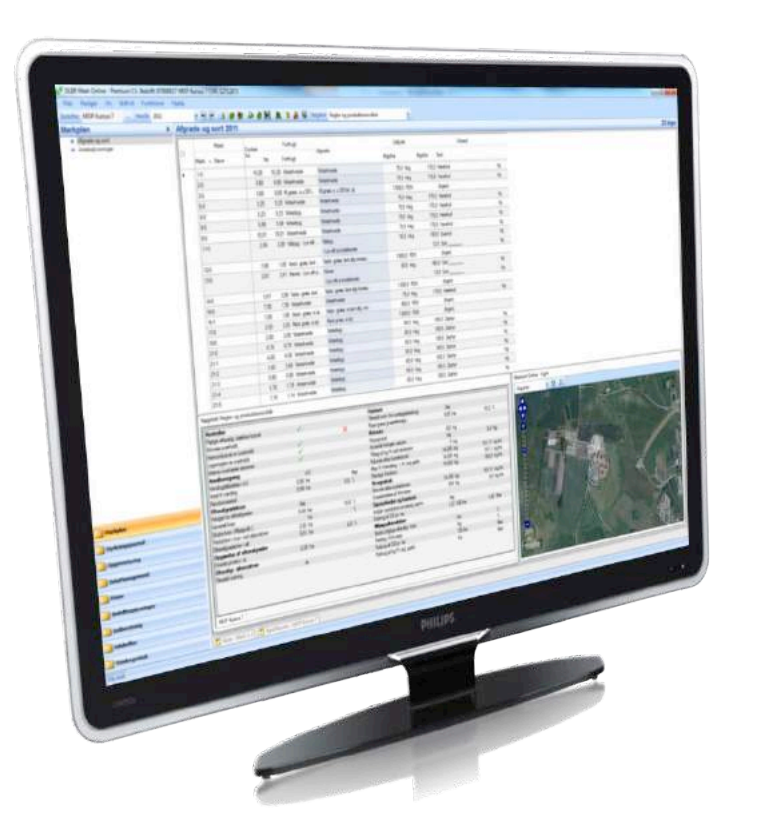

### 210.000+ ha

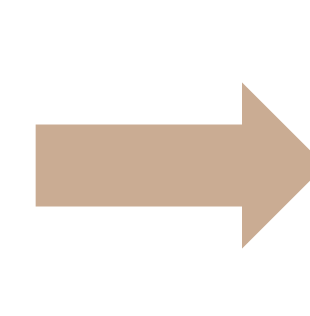

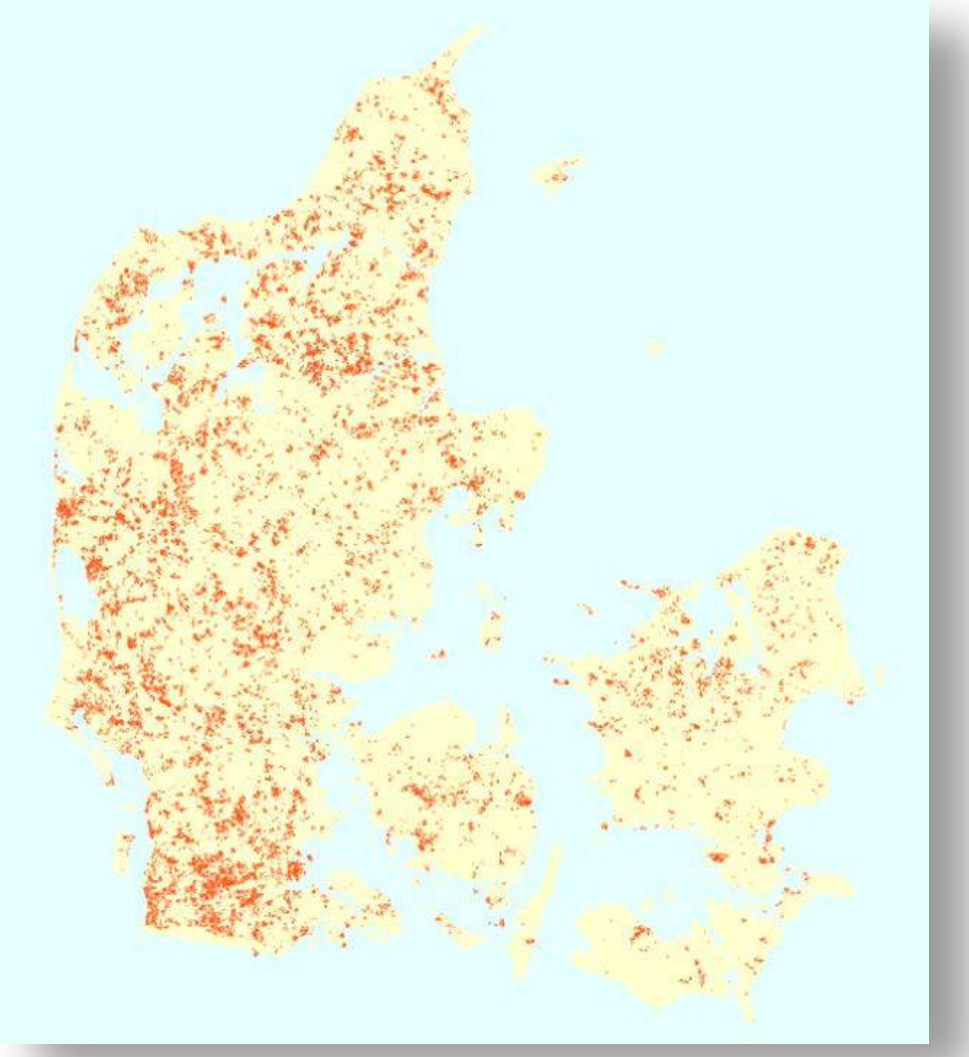

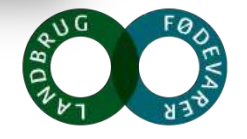

SEGES

### Detaljerede oplysninger på markniveau

- Areal, geografi
- Afgrøde, sort, forfrugt
- Jordbehandling, såning
- Gødskning
- Ukrudtsstrigling osv.
- Høst

SEGES

• Husdyrhold, staldtype mv.

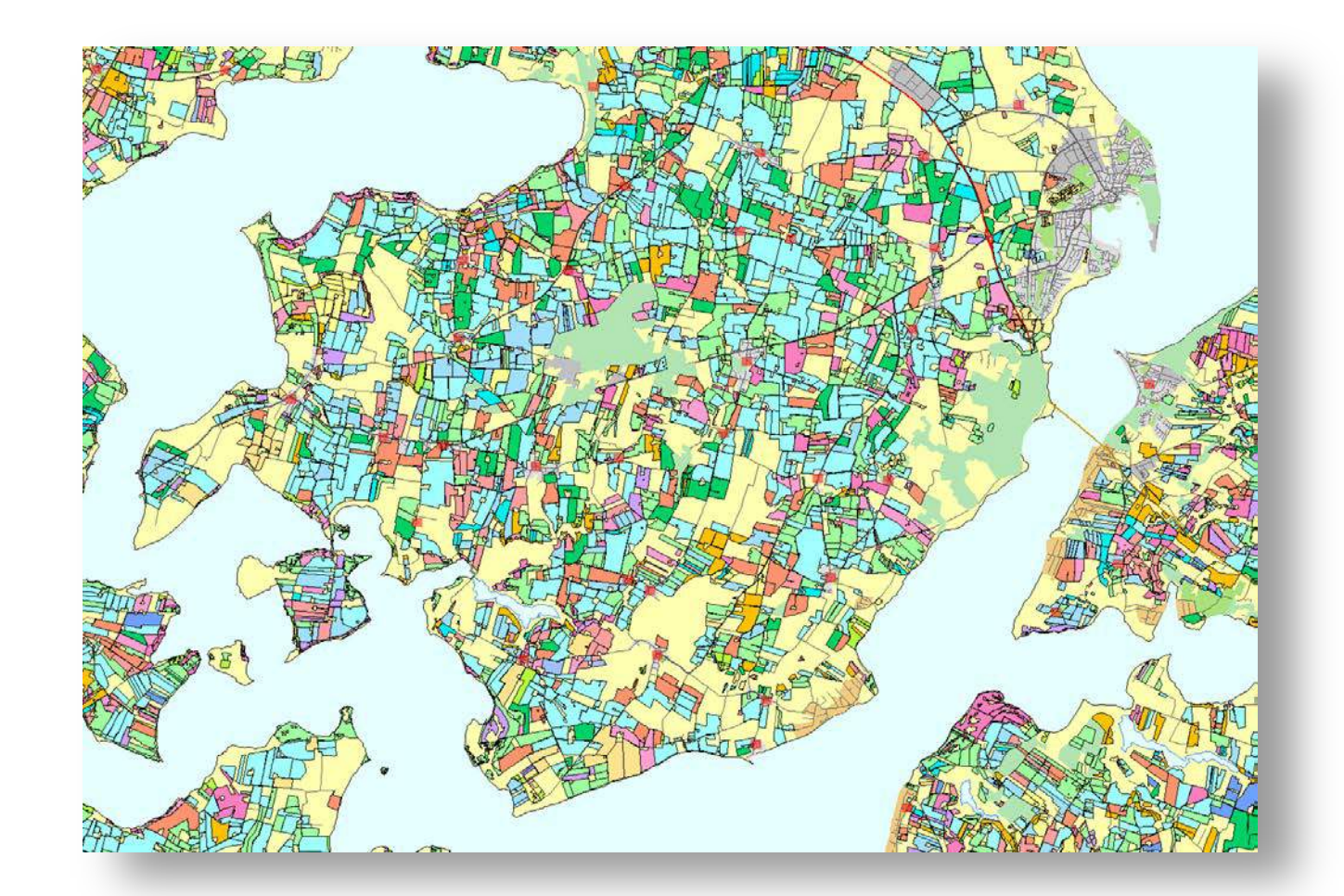

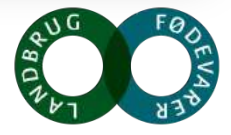

- Orbit time 90 minutter
- Danmark overfløjet på 10 sekunder
- Bredde : 290 km
- ✓ Billeder hver 5. dag
  - Opløsning 10 x 10 meter

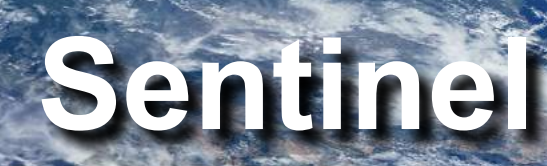

### Satellit billede, Bornholm

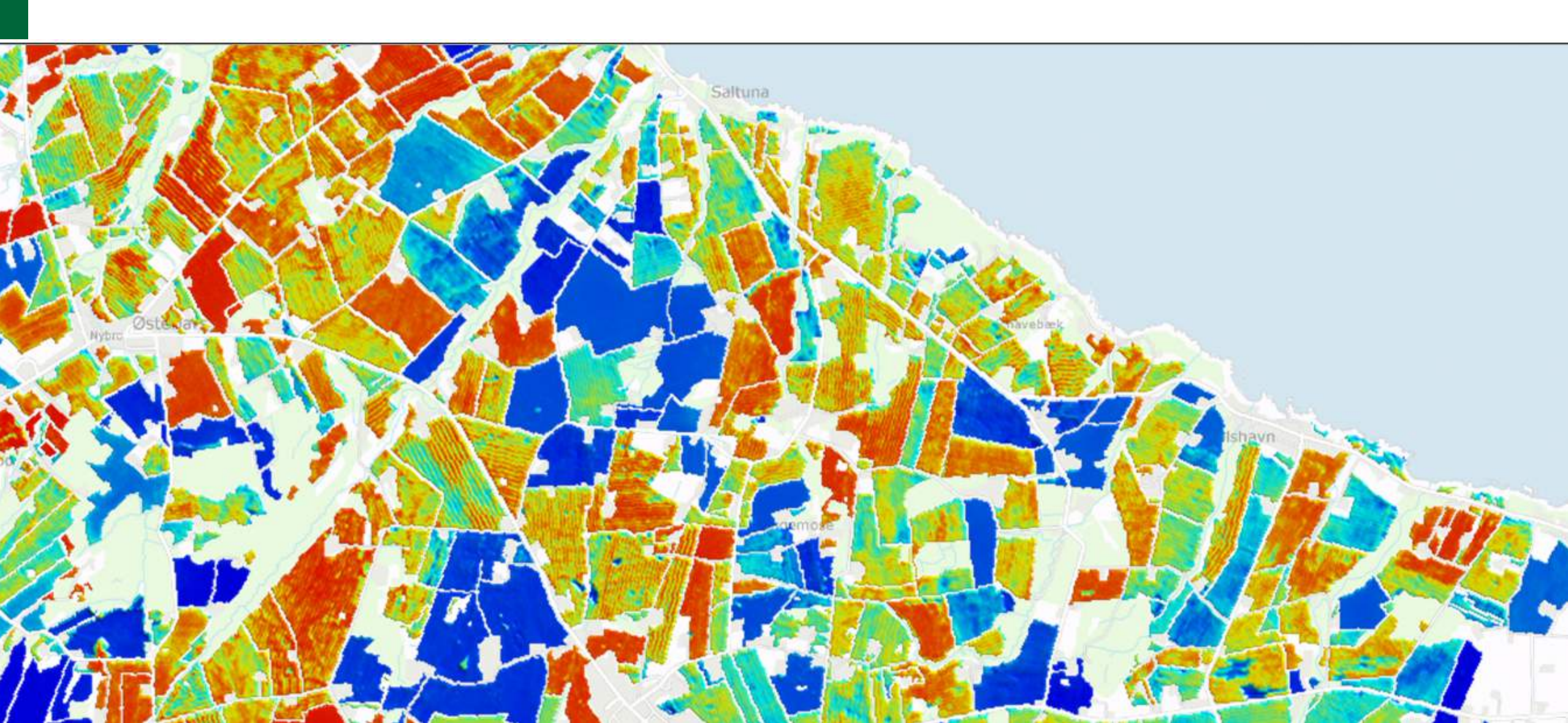

### **Gns. NDVI (biomasse) pr vinterhvedemark**

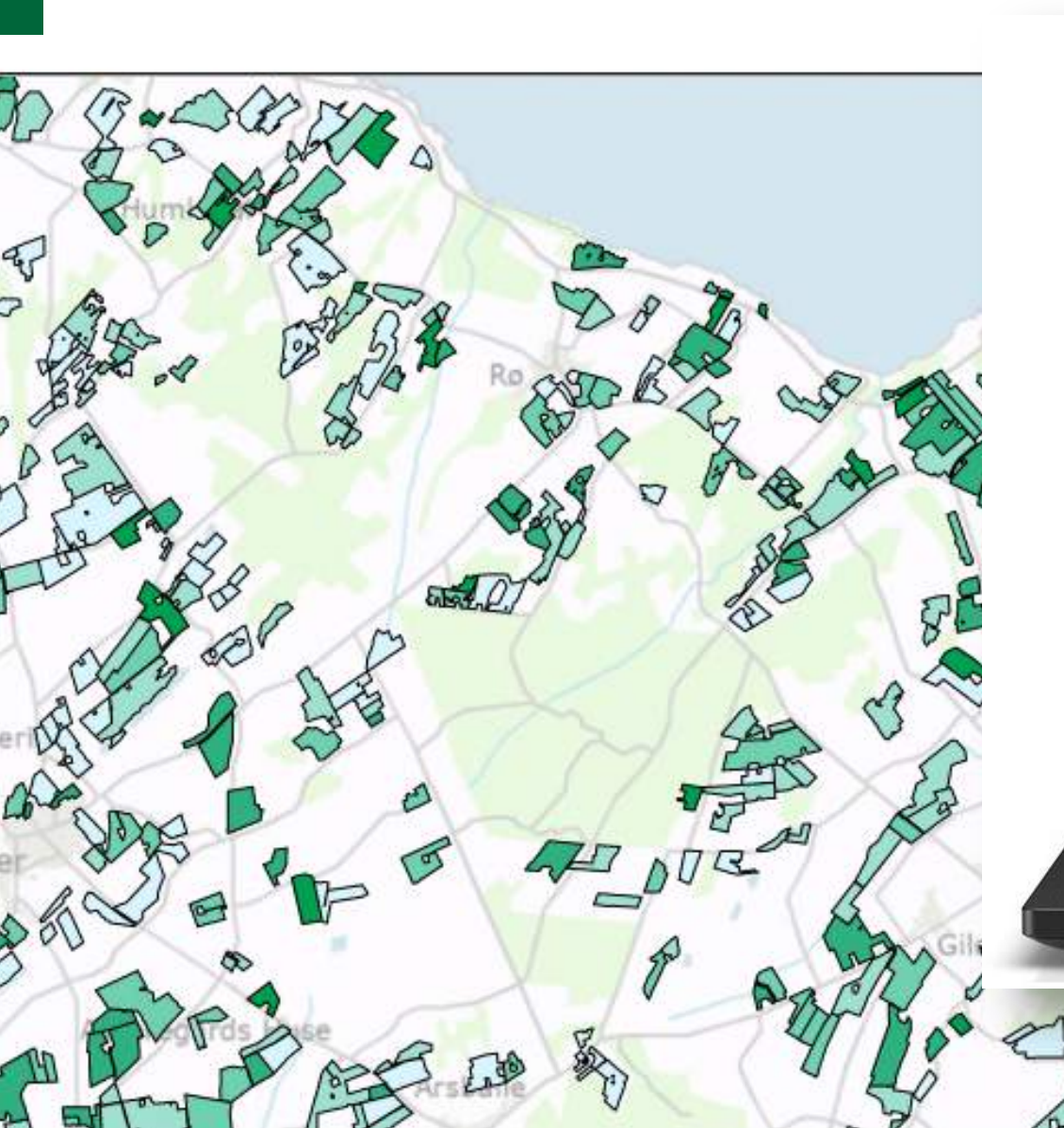

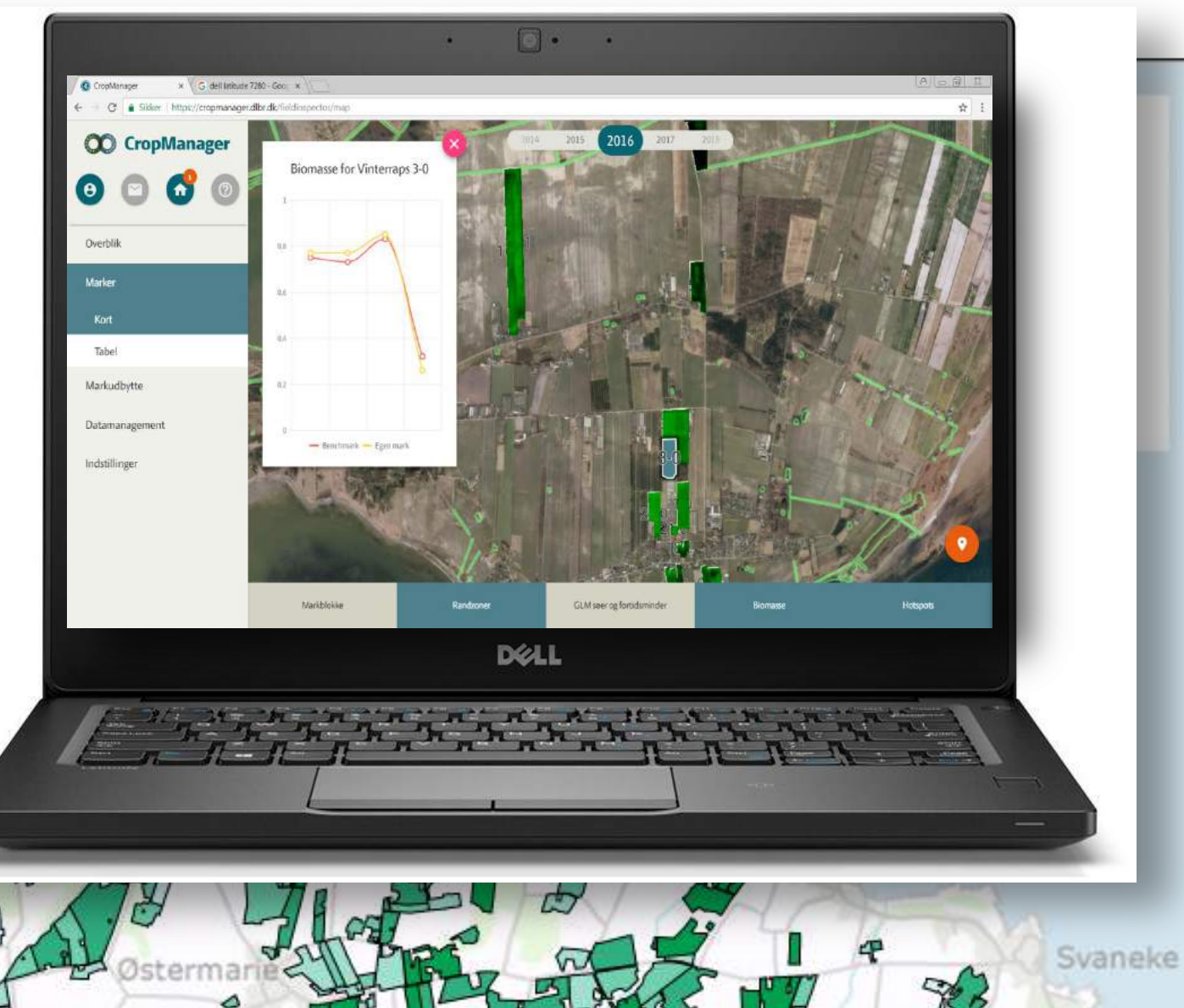

## Fremover samles der data op overalt

( []"

0

### Hvem kommer til at eje disse data?

- Sandsynligvis ender det med, at landmanden beholder retten til egne data
- I vil blive 'lokket' til at dele dem med f.eks. maskinfabrikanter, virksomheder osv.
  - Ekstra betaling
  - Ekstra services
  - Rabatter osv.

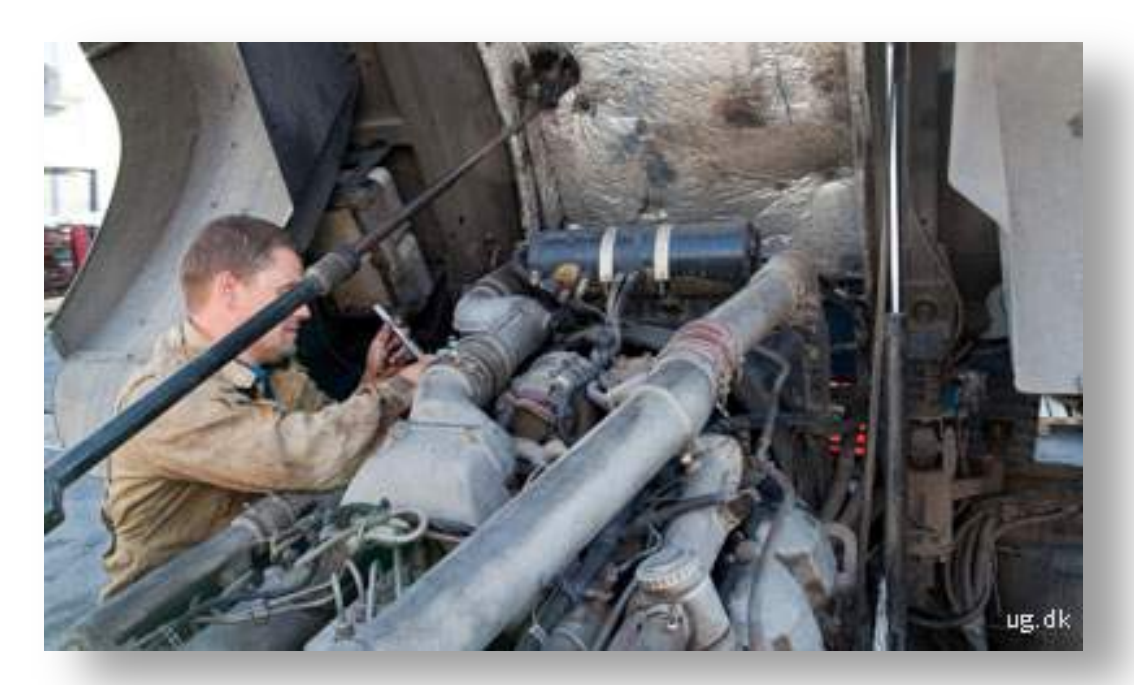

### Skal I så bare sige nej ?

- Så vil I undgå, at jeres data bliver misbrugt
- Så vil I gå glip af de muligheder og gevinster, der automatisk vil opstå

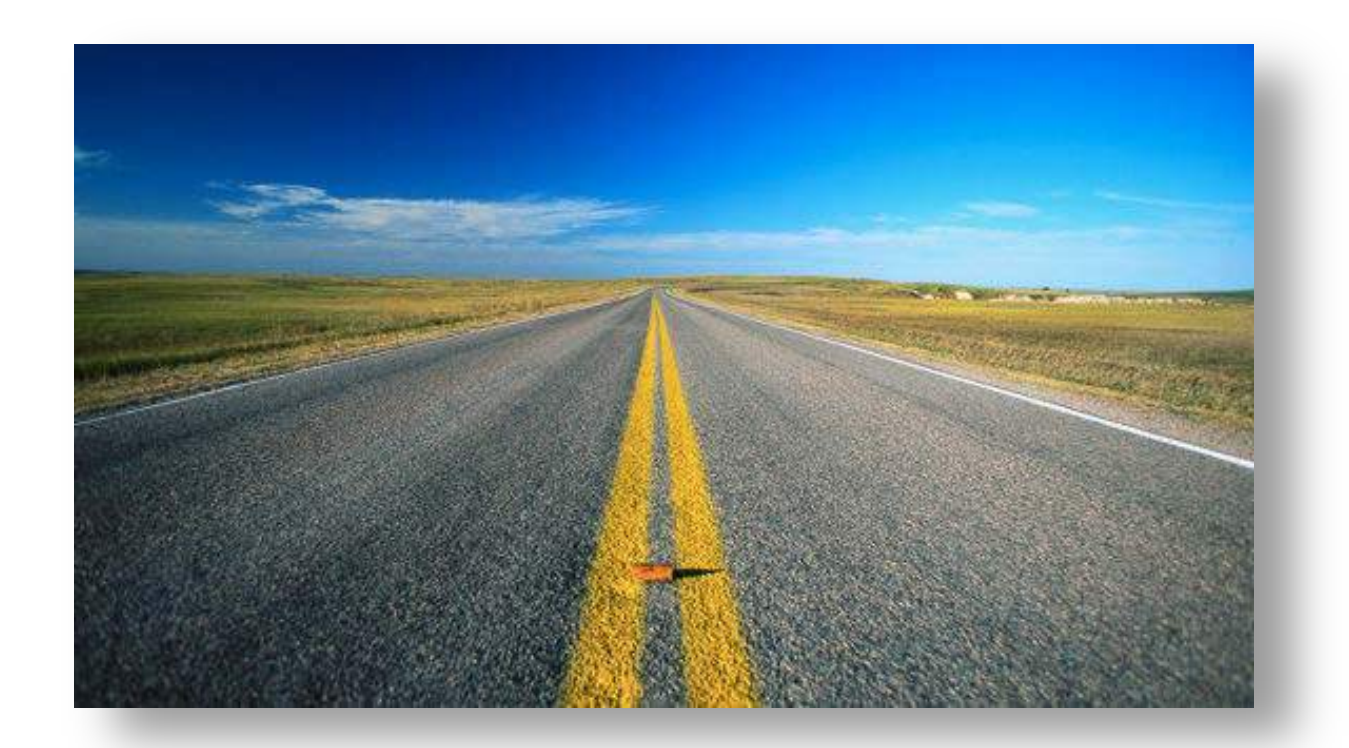

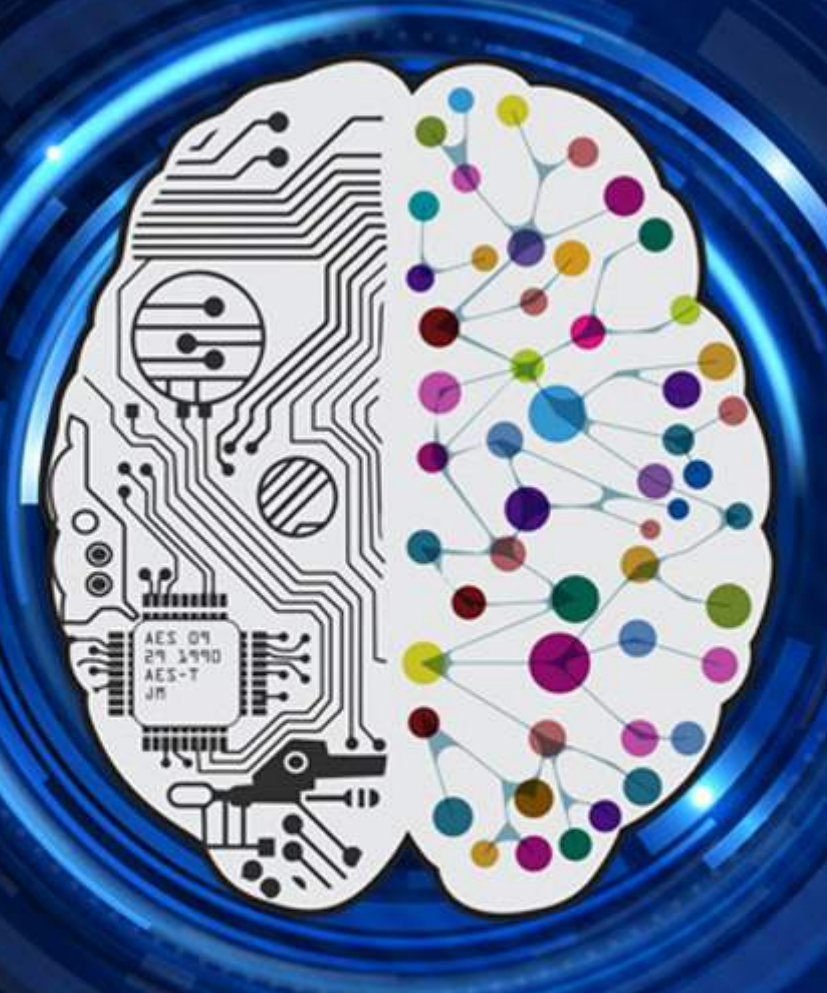

# Deep Learning: Intelligence from Big Data

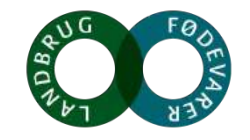

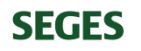

### De intelligente redskaber

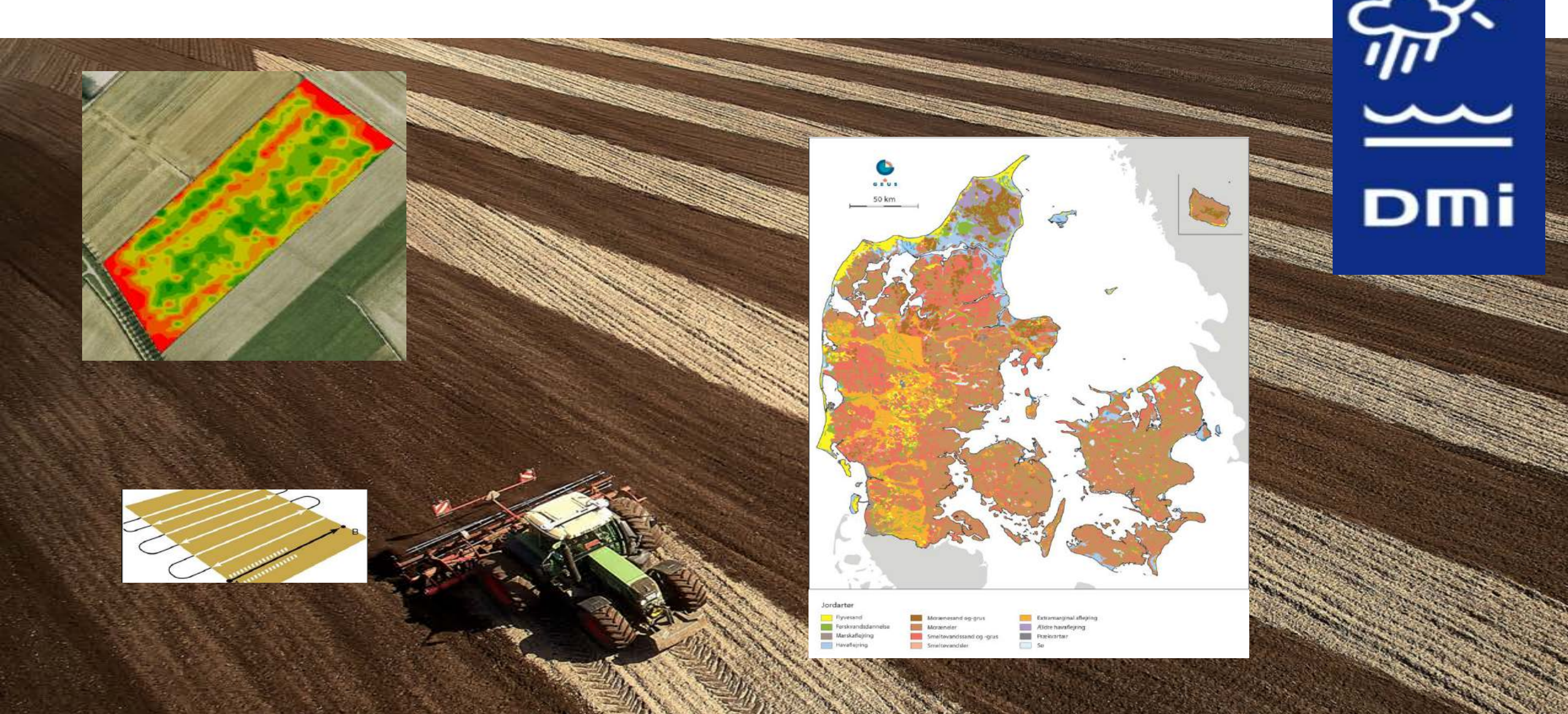

### Billedgenkendelse

- AU-Eng
- Rasmus Nyholm Jørgensen et al.
- Machine learning (deep learning)
  - På baggrund af rigtige blade i forskellige positioner, sammensættes 30.000 kunstige billeder med kendt kløverandel som træningsopgave for en stor computer

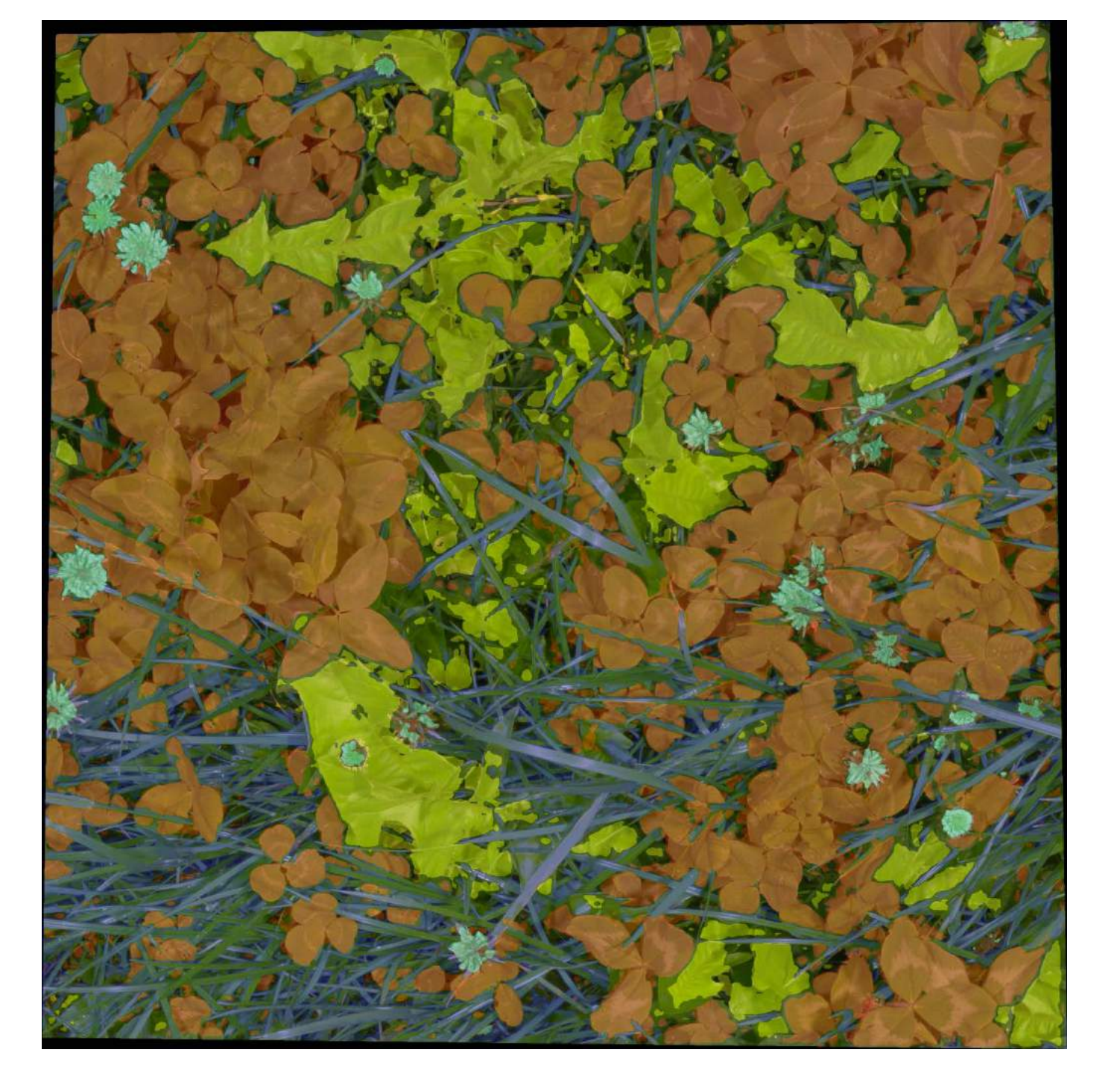

### Hvad er den reelle effekt af udbragt husdyrgødning?

- Vi kender marken, afgrøden, jordtype mv.
- Vi kender gylletypen
- Vi kan måle næringsstofindhold
- Vi kan registrere vejret på udbringningsdagen
- Vi kan derfor beregne forventet udbragt N-mængde for hver enkelt mark

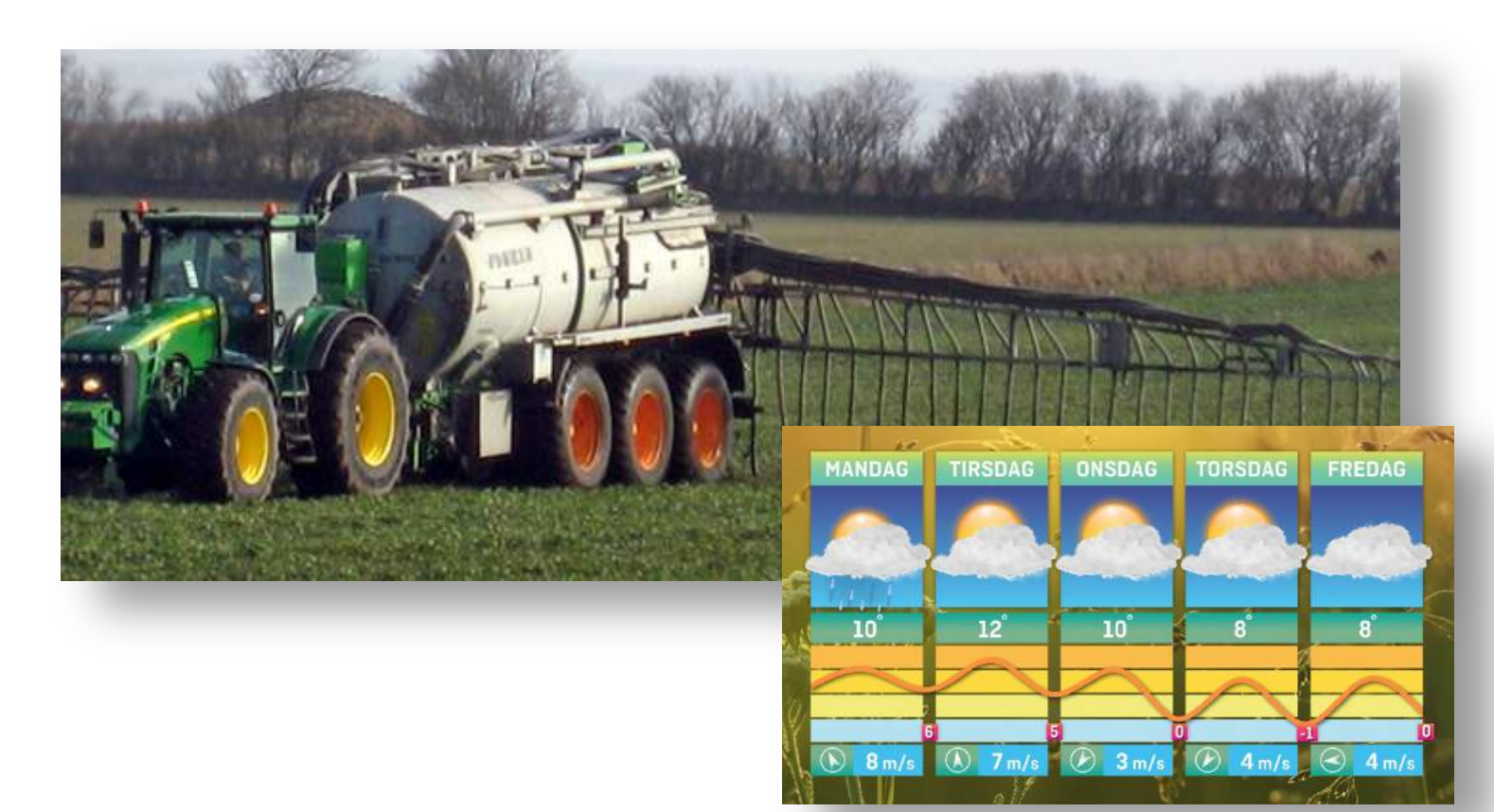

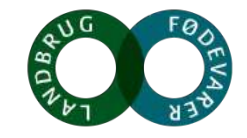

### Nemt at komme i gang!

### FarmTracking

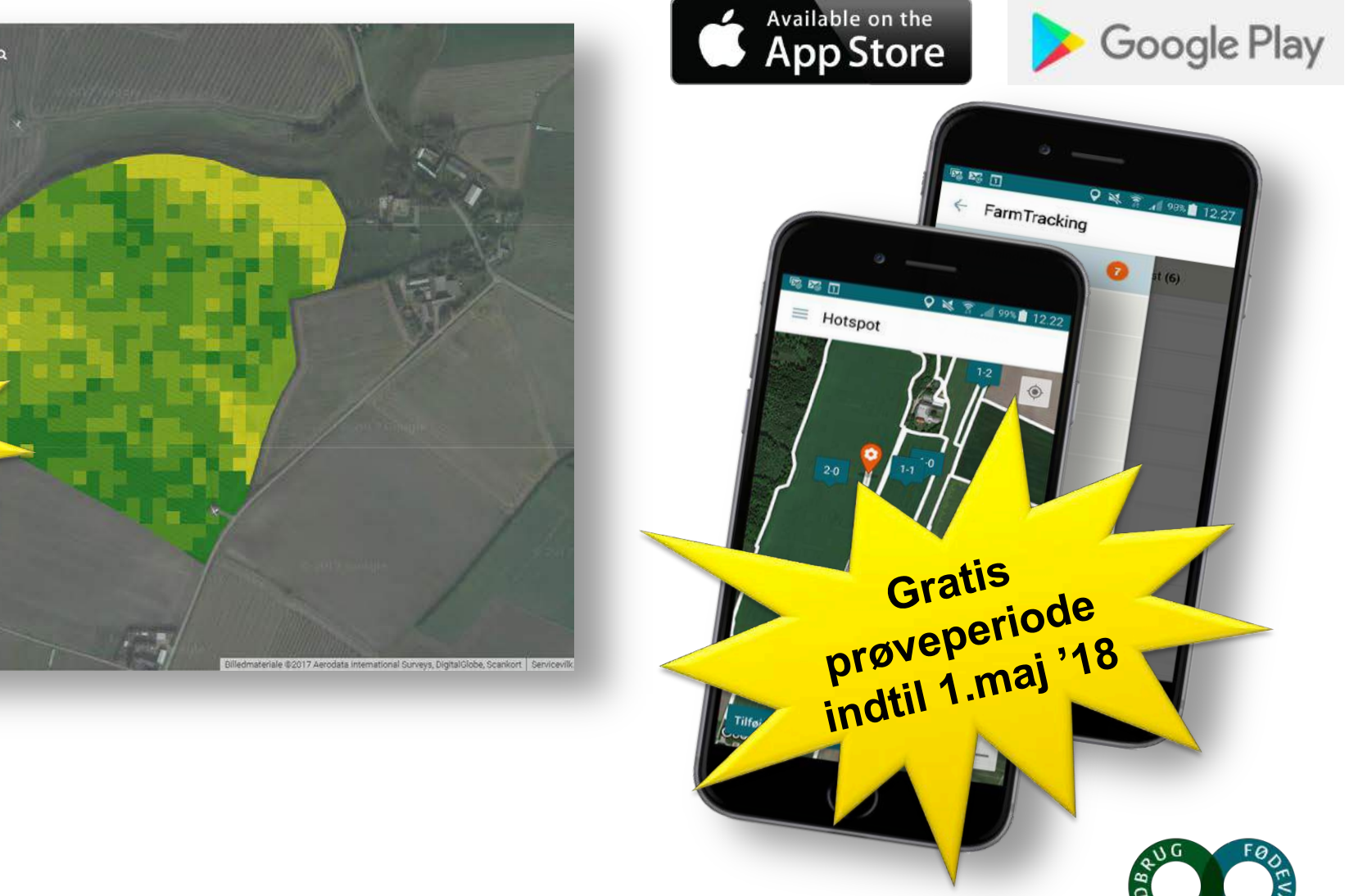

CropSAT

### Indtast det ønskede kvælstofniveau

Nu kan du se variationen i biomasse (vegetationsindeks) indenfor marken. Vegetationsindekset er inddelt i fem lige store intervaller og værdierne ligger mellem 0.0 og 1.0. Den gule farve viser fav bio-masse og den grønne høj biomasse. Indtast den ønskede mængde kvælstof i kg/ha for hvert af de 5 intervaller.

Vil du læse mere om hvordan du skal vurdere N-tildelingen i forhold til vegetationsindekset, så klik på "Mere info om gødningstildeling"

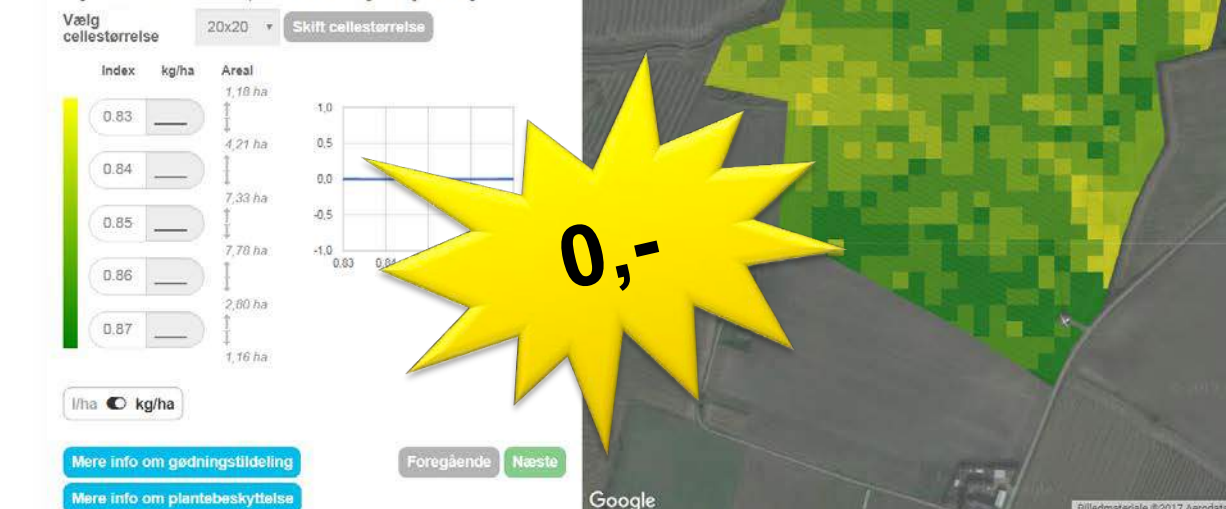

2

rupvej, Roslev, Danma

### www.cropsat.dk

SEGES

### Tak for opmærksomheden

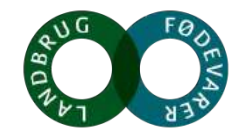

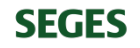